# Characteristic Characteristic Charac

# Action Request Transmittal

#### Mike McCormick Number: APD-AR-17-045 Issue date: 7/27/2017 Authorized signature **Systems Issues** Topic: Due date: **Subject:** Oregon ACCESS HCW Provider Enrollment Enhancements Applies to (check all that apply): All DHS employees County Mental Health Directors Area Agencies on Aging **Health Services** Aging and People with Disabilities Office of Developmental **Disabilities Services(ODDS)** Self Sufficiency Programs **County DD Program Managers ODDS** Children's Intensive ODDS Children's In Home Services **Residential Services** Stabilization and Crisis Unit (SACU) Child Welfare Programs Other (please specify):

#### Action required:

*The Patient Protection and Affordable Care Act of 2011* (ACA) requires that States revalidate all enrolled Medicaid providers every five years (or sooner) as established by the State. In order to meet these requirements, changes have been implemented in Oregon ACCESS (OA) to allow us to track information necessary to meet these compliance needs for Home Care Workers (HCWs).

The following changes will be made available in OA on July 31, 2017 after the system changes have been released. Webinar sessions will be scheduled later this summer to address these changes.

#### **Provider Enrollment Application and Agreement (PEA):**

The PEA effective dates are utilized to track the revalidation date of all HCWs. In anticipation of capturing this information, data fields have been added to OA to allow the data-entry of the PEA Effective Begin and End Dates.

Note: At this time, data-entry of the PEA Begin and End Dates is <u>not required</u> but is still extremely helpful. A future transmittal will be sent explaining how to capture the PEA effective Dates.

For your reference, screen shots and instructions for inputting HCW PEA Begin and End Dates is in the attachment below.

Any corrections to the saved HCW PEA dates must be submitted via secure email to the Provider Relations Unit (PRU) at <a href="mailto:apd.providerenrollment@state.or.us">apd.providerenrollment@state.or.us</a>. Include in the request a scanned copy of the HCW PEA signed by the HCW.

#### **Provider Credentialing:**

With the implementation of the Background Check Unit Long Term Care Registry (LTCR) and the future expectation of tracking HCW PEA effective dates, not all HCW provider number credentials will align with a full two year period. OA will no longer hard-code the end date of a HCW credential to two years.

When a user creates a new credential record in OA, user enters the start date of a credential, OA will auto-populate the end date of a credential to two years. However, the end date can be modified to the true credential end date (must be less than two years and must be the end of the month). Example of modifying the end date of a credential is documented below.

<u>Correcting Credential Records with Inaccurate Credentials End Dates</u> Some HCW provider credential records exist with incorrect end dates due to the two year hard-coded credentials. This release will prevent future issues. However, existing credentials can be modified if the HCW credential record has an inaccurate end date.

When correcting the credential end date, the credential must be terminated using the <u>**new**</u> reason code titled: *Cred Correction*. A user will need to terminate the credential with this reason code, add a new credential record, and modify the end date of the new credential record (as allowed in OA starting July 31<sup>st</sup>). An example of how to correct a credential record is documented below in the additional attachment to the AR.

#### End Date Display Issue - Temporary

With the deployment of the OA change to the credential end date, a small error has occurred on the pop-up confirmation window when taking an action on a credential. This is a display issue only and will not impact data integrity. This will be corrected with the next OA release in October 2017. Until that fix has been deployed, any end date entered that is less than two years will display on the pop-up window as a full two years but will save correctly to the provider credential approved to work effective dates.

#### **Provider Queue:**

When a provider has been enrolled, re-enrolled (if the credential has been expired for more than 30 days), or revalidated, the Provider Relations Unit (PRU) will be required to conduct new database checks before the new credential record is approved. This will increase the volume of requests to the OMAP Request Queue managed by the PRU. All HCW requests will remain a priority for PRU.

#### Reason for action:

The Patient Protection and Affordable Care Act of 2011 requires that we capture accurate Medicaid provider credentials in accordance with federal regulations and state rules associated to each provider type. In order to adhere to these regulations and rules, system enhancements have been made (as documented above).

| Field/stakeholder review: | 🖂 Yes     | 🗌 No             |
|---------------------------|-----------|------------------|
| If yes, reviewed by:      | APD Opera | tions/APD Policy |

If you have any questions about this action request, contact:

| Contact(s): | Deb Satterfield               |      |              |
|-------------|-------------------------------|------|--------------|
| Phone:      | 503-945-6453                  | Fax: | 503-947-5357 |
| Email:      | debra.satterfield@state.or.us |      |              |

### **HCW Provider Enrollment Application & Agreement (PEA) Instructions**

**Instructions:** Entering a new Provider Enrollment Application & Agreement (PEA) record in Oregon ACCESS for a Homecare Worker.

**Process**: In Oregon ACCESS, add the <u>initial</u> PEA record when a new PEA is completed by a Homecare Worker.

The Prov. Enroll (PEA) section, for a Home Care Worker, can be located on the *In Home* tab under the *Prov Cred / MMIS* treeview in the Provider Maintenance section within Oregon ACCESS:

| 🦉 Provider Maintenance for TE                                                                                                    | EST, PEA                                                                                                    |   |
|----------------------------------------------------------------------------------------------------|----------------------------------------------------------------------------------------------------|---|
| Overview     Overview     Detail     Prov Cred / MMIS     Detail     Detail     De | Credential         Type:       In-Home Care (CEP)       Branch:       2411         Orig Appl Dt:       00/00/0000       Last Dt Wkd:       00/00/0000         Comments:                                                                                                    |   |
| i - ≌ Addresses                                                                                                    | Eligibility Status / History       Take an action on this credential         Condition       Status       Level       Begin       End       Review Due         Pending       Pending       Unknown At       00/00/0000       00/00/0000       00/00/0000                                                                                                    |   |
|                                                                                                    | Approval<br>Condition Status Reason<br>Pending Pending CHC Status: Pending Prov Rev                                                                                                    |   |
|                                                                                                    | AppvI Dt:         00/00/0000         Begin:         00/00/0000         End:         00/00/0000         Rvw Due:         00/00/0000           Limited Primes         Prime No         Begin Date         End Date         Image: Color of the color of the color of t |   |
|                                                                                                    | Prov. Enroll.                                                                                                    |   |
|                                                                                                    |                                                                                                    | • |

To add the **<u>initial</u>** PEA record, the first PEA record is added with blank Begin Date and blank End Date fields open for data entry. Complete the following steps:

Enter the Begin Date (HCW signature date) of the PEA.

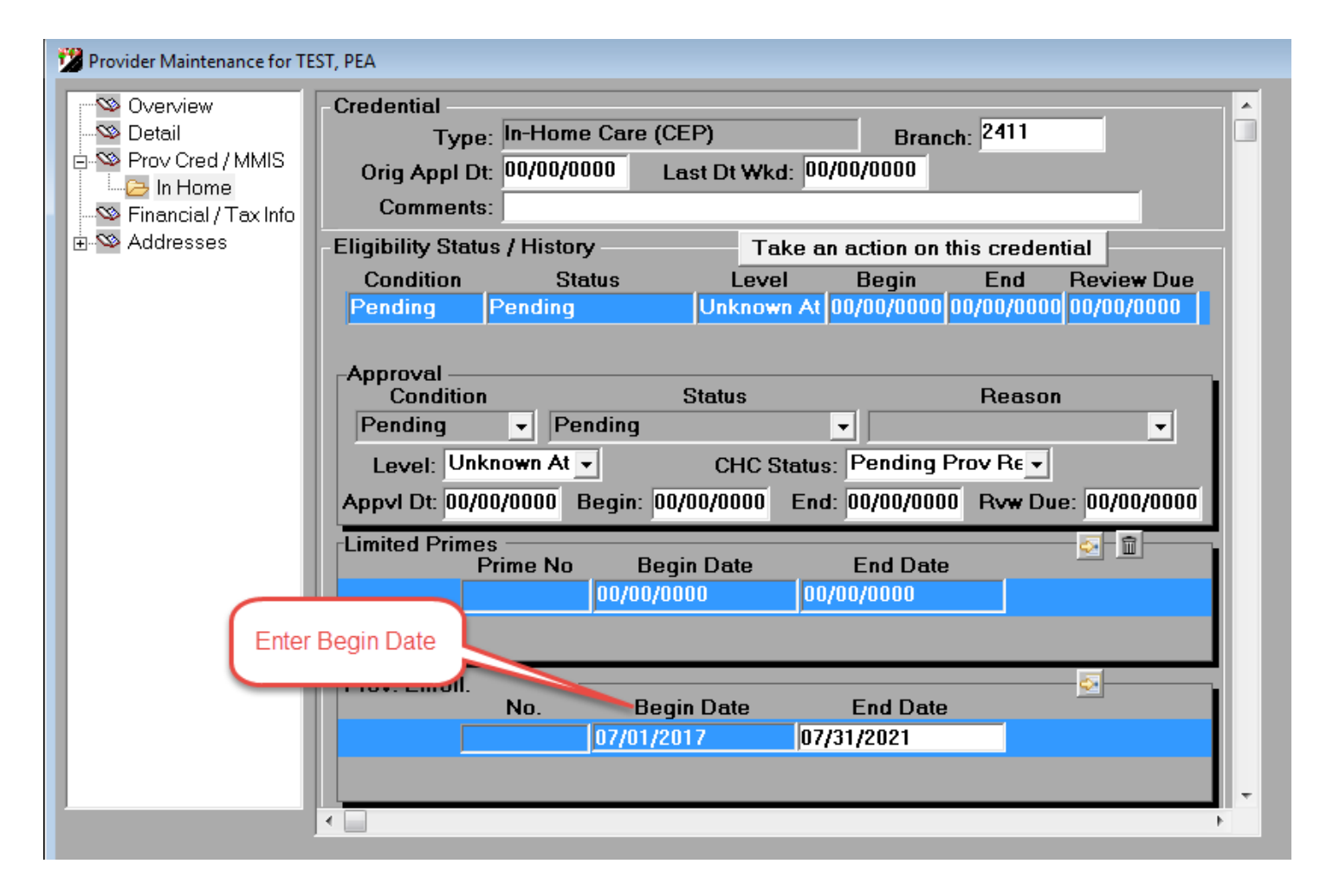

System will default the End Date to <u>four years</u> to the end of the month from the Start Date entered. See example below. Double check the dates before saving the record to ensure the data entered is correct.

Please Note: If you change the start date <u>after</u> the system defaults the End Date, the End Date must be manually corrected as long as you have not saved the record. If saved, submit request to PRU (as noted above).

When entering a PEA record in OA, the following rules apply to the PEA Start Date and End Date (if the End Date should be different than the system default date):

- Begin Date is not in the future
- Begin Date cannot be more than 11 months in the past when adding a new record
- End Date must be the last day of a month
- End Date cannot be more than four years from the PEA Start Date (system will default to this date, so the user can shorten the date if necessary)

**Instructions:** Adding a new PEA record after the initial PEA record has been entered and saved.

**Process**: When a new PEA is completed by a Home Care Worker, add a new PEA record in OA to enter the new (updated) PEA information.

Click the New Record button (as shown below) within the Prov. Enroll. section.

| 🧏 Provider Maintenance for T                                                                                   | EST, PEA                                                                                                    |   |
|----------------------------------------------------------------------------------------------------|----------------------------------------------------------------------------------------------------|---|
| Overview<br>→ Detail<br>→ Prov Cred / MMIS<br>→ Cred / MMIS<br>→ Cred / MMIS<br>→ Cred / MMIS<br>→ Cred / MMIS | Credential<br>Type: In-Home Care (CEP) Branch: 2411<br>Orig Appl Dt: 00/00/0000 Last Dt Wkd: 00/00/0000<br>Comments:                                                                                                    |   |
| ⊡-∾ Addresses                                                                                                  | Eligibility Status / History       Take an action on this credential         Condition       Status       Level       Begin       End       Review Due         Pending       Pending       Unknown At       00/00/0000       00/00/0000       00/00/0000                                 |   |
|                                                                                                    | Approval       Reason         Condition       Status       Reason         Pending       ▼       Pending       ▼         Level:       Unknown At ▼       CHC Status:       Pending Prov Re ▼         Appvl Dt:       00/00/0000       Begin:       00/00/0000       End:       00/00/0000 |   |
|                                                                                                    | Limited Primes<br>Prime No Begin Date End Date<br>00/00/0000<br>Click the New                                                                                                    |   |
|                                                                                                    | Prov. Enroll.<br>No. Begin Date Eng Date<br>000048324 07/01/2017 07/31/2021                                                                                                    | Ŧ |

The system will create a new PEA record. Enter the new Begin Date for the updated PEA and save the record. As noted above, all the same date rules apply. *Please Note: Double check the dates before saving the record to ensure the data entered is correct.* 

| Provider Maintenance for TE                                                       | ST, PEA                                                                                                    |
|-----------------------------------------------------------------------------------|----------------------------------------------------------------------------------------------------|
| Overview<br>→ Detail<br>→ Prov Cred / MMIS<br>→ In Home<br>→ Financial / Tax Info | Credential<br>Type: In-Home Care (CEP) Branch: 2411<br>Orig Appl Dt: 00/00/0000 Last Dt Wkd: 00/00/0000<br>Comments: |
| 🗄 🥸 Addresses                                                                     | Eligibility Status / History Take an action on this credential                                                       |
|                                                                                   | ConditionStatusLevelBeginEndReview DuePendingPendingUnknown At00/00/000000/00/000000/00/0000                         |
|                                                                                   | Approval<br>Condition Status Reason<br>Pending Pending CHC Status: Pending Prov BE                                   |
|                                                                                   | Appvl Dt: 00/00/0000 Begin: 00/00/0000 End: 00/00/0000 Rvw Due: 00/00/0000                                           |
|                                                                                   | Limited Primes<br>Prime No Begin Date End Date<br>00/00/0000 00/00/0000                                              |
| Ente                                                                              | er Begin Date End Date                                                                                               |
|                                                                                   | 0000-19324 07/01/2017 07/31/2021<br>07/15/2017 07/31/2021                                                            |
|                                                                                   |                                                                                                    |

#### **HCW Provider Credentialing Instructions**

**Instructions:** Modifying the End Date when adding a <u>new</u> credential to capture an accurate End Date of a credential.

**Process**: In OA, when adding a new credential, the system will default the End Date to two years from the Begin Date entered. If the End Date needs to be shortened, update the End Date <u>before</u> taking action on the provider record to activate the credential.

See below for the information on the display issue.

Enter the Begin Date for the credential. Once a Begin Date is entered, the system will default the End Date to two years out, but is open for editing.

| 🦉 Provider Maintenance for TE                                                                                                    | IST, PEA                                                                                                    |
|----------------------------------------------------------------------------------------------------|----------------------------------------------------------------------------------------------------|
| <ul> <li>Solution</li> <li>Solution</li></ul> | Credential<br>Type: In-Home Care (CEP) Branch: 2411<br>Orig Appl Dt: 00/00/0000 Last Dt Wkd: 00/00/0000<br>Comments:                                                                                                    |
| Addresses                                                                                                    | Condition     Status     Level     Begin     End     Review Due       Pending     Pending     Unknown At     00/00/0000     00/00/0000     00/00/0000                                                                                                    |
|                                                                                                    | Enter Begin Date       Status       Reason         Imag       Imag       Imag       Imag         Level:       Unknown At Imag       CHC Status:       Pending Prov ReImag         Appvl Dt:       00/00/0000       Begin:       00/00/0000       End:       00/00/0000 |
|                                                                                                    | Limited Primes<br>Prime No Begin Date End Date<br>00/00/0000 00/00/0000                                                                                                    |
|                                                                                                    | Prov. Enroll.  No. Begin Date End Date  000048324 07/01/2017 07/31/2021                                                                                                    |
|                                                                                                    |                                                                                                    |

Modify the End Date <u>only</u> if necessary. Be sure this action is taken <u>before</u> approving the credential.

| Overview<br>Detail<br>Prov Cred / MMIS<br>⊕- In Home<br>Einancial / Tax Info | Credential<br>Type: In-Home Care (CEP)<br>Orig Appl Dt: 07/15/2017<br>Comments:                                                                                                    |
|------------------------------------------------------------------------------|----------------------------------------------------------------------------------------------------|
| ⊕ S Addresses                                                                | Eligibility Status / History Take an action on this credential                                                                                                    |
|                                                                              | ConditionStatusLevelBeginEndReview DuePendingPendingCareer07/15/201712/31/201812/31/2018                                                                                                    |
|                                                                              | Approval       Reason         Condition       Status       Reason         Pending       Pending       Pending         Level:       Career       CHC Status:       Rtrnd, Approve         Appvl Dt:       07/15/2017       Begin:       07/15/2017       End:       12/31/2018 |
|                                                                              | Limited Primes<br>Prime No Begin Date End Date<br>00/00/0000 00/00/0000                                                                                                    |
|                                                                              | Prov. Enroll. No. Begin Date End Date 000048324 07/01/2017 07/31/2021                                                                                                    |
|                                                                              |                                                                                                    |

The following rules apply to the credential dates to ensure data entered is accurate:

- Begin Date is not more than one month in the future
- End Date must be the last day of a month
- End Date cannot be more than two years from the credential Start Date (system will default to this date, so the user can shorten the date if necessary)

Instructions: Correcting an active credential with an inaccurate End Date.

**Process:** If an active credential exists with the incorrect End Date (due to the two year hard coded edit), take action to terminate the credential using the 'Cred Correction' reason code as the termination reason. Once the termination action has been taken, follow the above instructions to add a new credential and modify the End Date to capture the correct End Date.

Select the credential record that needs to be corrected. Select the *Take action on this credential* button.

Select the option to close/terminate this credential. Below is an example screen shot of the pop-up option window. Below are two examples of the different pop-up windows that may display to select the appropriate action:

## Example one:

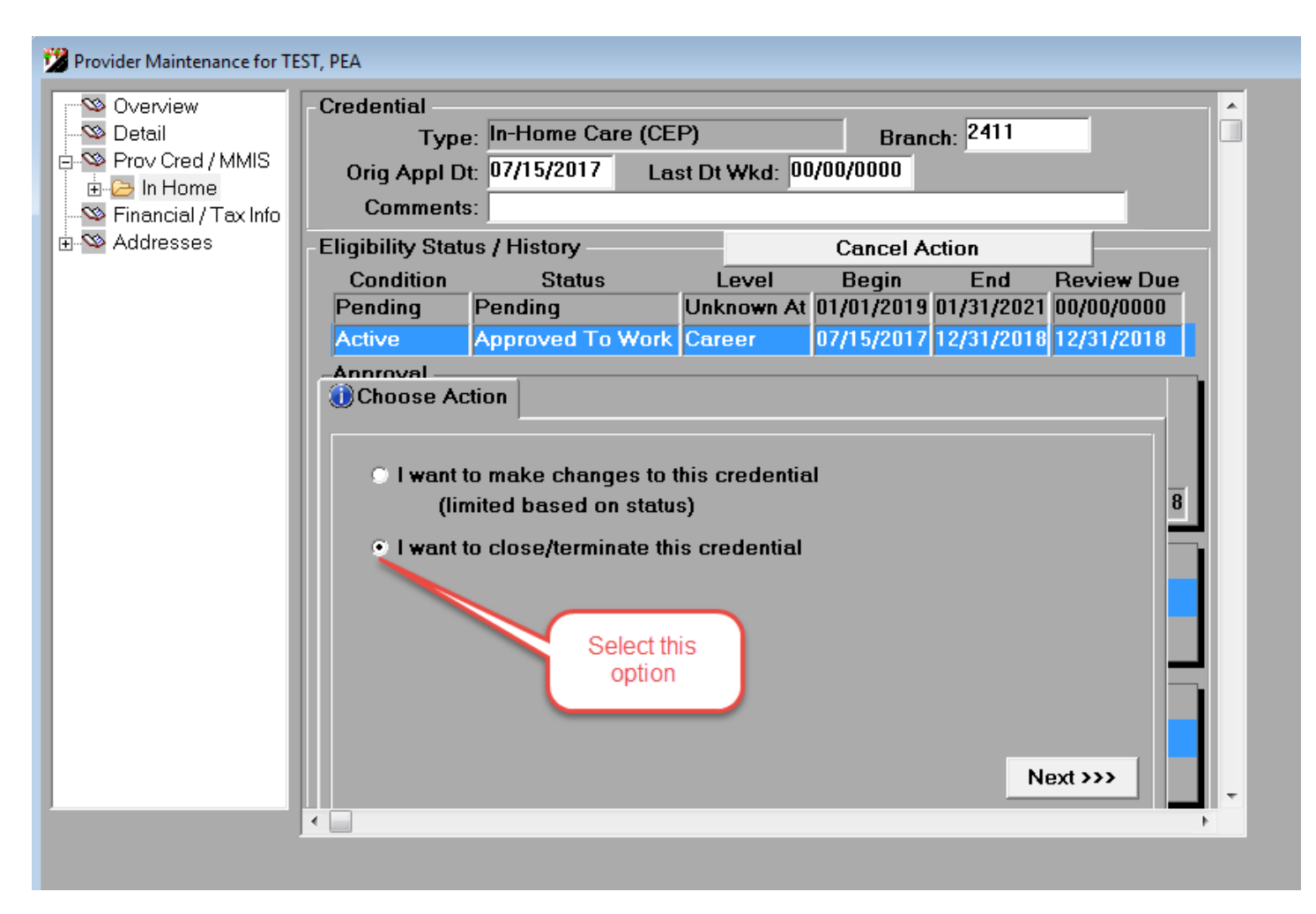

### Example two:

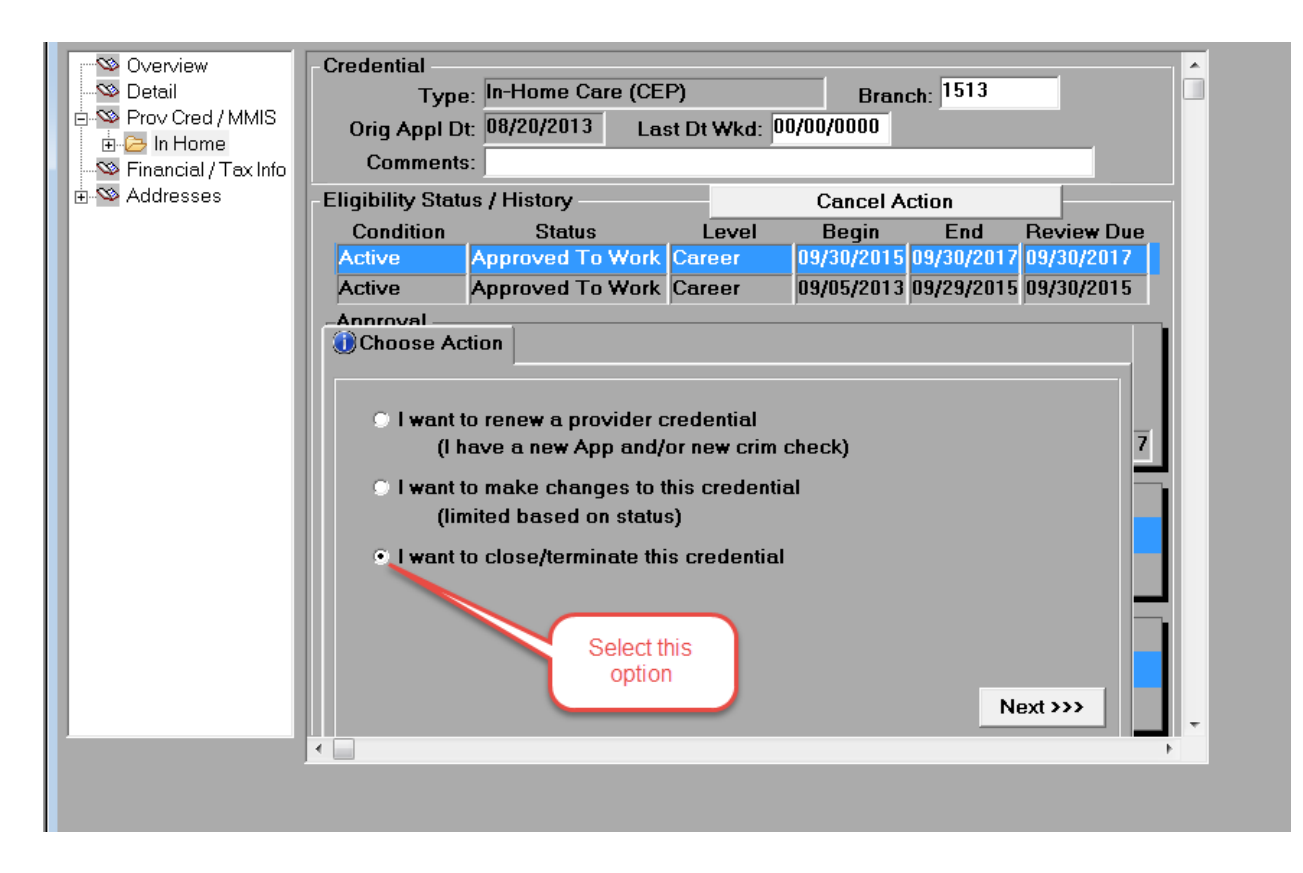

Enter the appropriate End Date in the *Enter last eligible date here* field. For clean data corrections for the new 'Cred Correction' reason, we recommend using the <u>LAST DAY</u> <u>OF THE CURRENT MONTH.</u>

Example: If today's date is 07/18/2017, enter an End Date of 07/31/2017.

| Overview       Detail         Type:       In-Home Care (CEP)         Branch:       2411         Orig Appl Dt:       07/15/2017         Last Dt Wkd:       00/00/0000         Eligibility Status / History       Cancel Action         Condition       Status       Level         Pending       Pending       Unknown At       01/01/2019         Orig Approved To Work       Career       07/15/2017       12/31/2010         Addresses       Addresses       Terminate Provider       Pending         You will be terminating this credential:       Condition       Status       Level       Begir         Condition       Status       Level       Begir       Enter Date       Y2018         You will be terminating this credential:       Condition       Status       Level       Begir       Enter Date       Y2018         Enter last eligible date here:       07/31/2017       Invalidate me entre period?       Yes • No       Next >>> | Provider Maintenance for TE                                           | ST, PEA                                                                                                    |
|----------------------------------------------------------------------------------------------------|-----------------------------------------------------------------------|----------------------------------------------------------------------------------------------------|
| Sinancial / Tax Info Comments: Eligibility Status / History Cancel Action Condition Status Level Begin End Review Due Pending Pending Unknown At 01/01/2019 01/31/2021 00/00/0000 Active Approved To Work Career 07/15/2017 12/31/2018 12/31/2018 Annroval Choose Action Terminate Provider You will be terminating this credential: Condition Status Level Begir Enter Date 2018 Active Approved To Work Career 07/15/2017 12/31/2018 Enter last eligible date here: 07/31/2017 Invalidate me entire period? Yes • No Status: Reason: Next >>>                                                                                                    | - Soverview<br>Soverview<br>Detail<br>3- Sover Cred / MMIS<br>In Home | Credential<br>Type: In-Home Care (CEP) Branch: 2411<br>Orig Appl Dt: 07/15/2017 Last Dt Wkd: 00/00/0000                                                                                           |
| Condition Status Level Begin End Review Due<br>Pending Pending Unknown At 01/01/2019 01/31/2021 00/00/0000<br>Active Approved To Work Career 07/15/2017 12/31/2018 12/31/2018<br>Annroval<br>Condition Status Level Begin Enter Date W Du B<br>Active Approved To Work Career 07/15/2<br>Enter Date 12/31/2017 Enter Date 2018<br>Enter last eligible date here: 07/31/2017 Invalidate me entire period?<br>Status: Reason: Next >>>                                                                                                    | Financial / Tax Info                                                  | Comments:                                                                                                    |
| Active Approved To Work Career 07/15/2017 12/31/2018 12/31/2018 Annroval Choose Action Terminate Provider You will be terminating this credential: Condition Status Level Begir Enter Date 12018 Active Approved To Work Career 07/15/2017 Enter Date 12018 Enter last eligible date here: 07/31/2017 Invalidate the entire period? Yes • No Status: Reason: Next >>>                                                                                                    |                                                                       | Condition         Status         Level         Begin         End         Review Due           Pending         Pending         Unknown At         01/01/2019         01/31/2021         00/00/0000 |
| You will be terminating this credential:<br>Condition Status Level Begir Enter Date WDu 8<br>Active Approved To Work Career 07/15/2 Enter Date /2018<br>Enter last eligible date here: 07/31/2017 Invalidate the entire period?<br>Yes No<br>Status: Reason: Next >>>                                                                                                    |                                                                       | Active Approved To Work Career 07/15/2017 12/31/2016 12/31/2016<br>Approved To Work Career 07/15/2017 12/31/2016 12/31/2016<br>Choose Action Terminate Provider                                   |
| Enter last eligible date here: 07/31/2017 Invalidate the entire period?<br>Yes • No<br>Status: • Reason: •<br>Next >>>                                                                                                    |                                                                       | You will be terminating this credential:<br>Condition Status Level Begir<br>Active Approved To Work Career 07/15/22 Enter Date /2018                                                              |
| Status: Reason: Next >>>                                                                                                    |                                                                       | Enter last eligible date here: 07/31/2017 Invalidate the entire period?                                                                                                    |
|                                                                                                    |                                                                       | Status: Reason: Next >>>                                                                                                    |
|                                                                                                    |                                                                       |                                                                                                    |
|                                                                                                    |                                                                       | ۲ ( ا                                                                                                    |

Select 'Terminated' as the Status.

| Provider Maintenance for TE           | TEST, PEA                                                                                                   |  |
|---------------------------------------|----------------------------------------------------------------------------------------------------|--|
| Soverview                             | Credential<br>Type: In-Home Care (CEP) Branch: 2411                                                         |  |
| ⊡-SS Prov Cred / MMIS<br>⊕- 🔁 In Home | Orig Appl Dt: 07/15/2017 Last Dt Wkd: 00/00/0000                                                            |  |
| - Sinancial / Tax Info                | Comments:                                                                                                   |  |
| H-W Addresses                         | Eligibility Status / History Cancel Action                                                                  |  |
|                                       | Condition Status Level Begin End Review Due<br>Rending Rending Linknown At 01/01/2019 01/31/2021 00/00/0000 |  |
|                                       | Active Approved To Work Career 07/15/2017 12/31/2018 12/31/2018                                             |  |
|                                       | Annroval                                                                                                    |  |
|                                       | Choose Action X Terminate Provider                                                                          |  |
|                                       | You will be terminating this credential:                                                                    |  |
|                                       | Condition Status Level Begin End Beview Du 8                                                                |  |
|                                       | Active Approved To Work Career 07/15/2017 12/31/2018 12/31/2018                                             |  |
|                                       | Enter last eligible date here: 07/31/2017 Invalidate the entire period?                                     |  |
|                                       | Status: Reason:                                                                                             |  |
|                                       | Appl Denied                                                                                                 |  |
|                                       | Appl Withdrawn                                                                                              |  |
|                                       | Sus Immediate Dagr                                                                                          |  |
|                                       | Sus, Mithediate Drigi                                                                                       |  |
|                                       | Terminated                                                                                                  |  |
|                                       | Select                                                                                                    |  |
|                                       | reminated                                                                                                   |  |
|                                       |                                                                                                    |  |
|                                       |                                                                                                    |  |

Select 'Cred Correction' as the Reason.

| 🤔 Provider Maintenance for TE              | ST, PEA                                                                                                    |
|--------------------------------------------|----------------------------------------------------------------------------------------------------|
| Solution Cred / MMIS                       | Credential         *           Type:         In-Home Care (CEP)         Branch:         2411         *           Orig Appl Dt:         07/15/2017         Last Dt Wkd:         00/00/0000         * |
| ⊞ <u>-</u> In Home<br>Financial / Tax Info | Comments:                                                                                                    |
| 🗄 🥸 Addresses                              | Eligibility Status / History Cancel Action                                                                                                    |
|                                            | Condition Status Level Begin End Review Due<br>Pending Pending Unknown At 01/01/2019 01/31/2021 00/00/0000                                                                                          |
|                                            | Active Approved To Work Career 07/15/2017 12/31/2018 12/31/2018                                                                                                    |
|                                            | Annroval Choose Action Terminate Provider                                                                                                    |
|                                            | You will be terminating this credential:                                                                                                    |
|                                            | Condition Status Level Begin End Review Du<br>Active Approved To Work Career 07/15/2017 12/31/2018 12/31/2018                                                                                       |
|                                            | Enter last eligible date here: 07/31/2017 Invalidate the entire period?<br>Yes • No                                                                                                    |
|                                            | Status: Terminated  Reason: Applicant Under 18 Select Cred Correction                                                                                                    |
|                                            | Credential Expired<br>Excl Prov/No Client<br>Fail to Comply/Rspnd                                                                                                    |
|                                            | Moved out of state                                                                                                    |
|                                            |                                                                                                    |
|                                            |                                                                                                    |

Then click Next. Record is saved with the Cred Correction reason code. Proceed to add a new credential to enter the credential with correct End Date.

| 🥸 Overview      | Credential         |                                |                |                  |                   |     |
|-----------------|--------------------|--------------------------------|----------------|------------------|-------------------|-----|
| 🗠 Detail        | Тур                | <sub>e:</sub> In-Home Care (CE | P)             | Branch: 24       | 111               |     |
| Nov Cred / MMIS | Orig Appl D        | nt: 07/15/2017 Las             | st Dt Wkd: 00/ | /00/0000         |                   |     |
|                 | Comment            | s:                             |                |                  |                   |     |
| -Standaresses   | - Eligibility Stat | us / History                   | Take ar        | action on this c | redential         |     |
|                 | Condition          | Status                         | Level          | Begin E          | nd Review Du      | e   |
|                 | Inactive           | Terminated                     | Career         | 08/01/2017 12/31 | /9999 12/31/2018  |     |
|                 | Active             | Approved To Work               | Career         | 07/15/2017 07/31 | /2017 12/31/2018  |     |
|                 | Approval Condition | n S                            | Status         | R                | eason             | Ъ   |
|                 | Inactive           | <ul> <li>Terminated</li> </ul> |                | Cred Correc      | tion 👻            |     |
|                 | Level: Ca          | reer 👻                         | CHC Status     | Rtrnd, Approve   | ed 👻              | - 1 |
|                 | Appvl Dt: 07/      | 15/2017 Begin: 08/0            | 1/2017 End     | : 12/31/9999 Rv  | /w Due: 12/31/201 | 8   |
|                 | Limited Prime      | es<br>Prime No Begin           | Data           | End Date         | <u>.</u>          |     |
|                 |                    |                                |                | 200/0000         |                   | - 1 |
|                 |                    |                                | - J            |                  |                   |     |
|                 |                    |                                |                |                  |                   |     |
|                 | Prov. Enroll.      |                                |                |                  |                   |     |
|                 |                    | No. Begin                      | Date           | End Date         | 1                 | -   |
|                 |                    | <u>00048324  U7/U1/2U1</u>     | / 0//          | 31/2021          |                   | _11 |
|                 |                    |                                |                |                  |                   |     |
|                 |                    |                                |                |                  |                   | -   |

In this release, there is a known **<u>display</u>** issue. This issue is only temporary and will be fixed in the <u>October</u> release for OA. This will not affect the actual End Date of the credential. The credential is saved with the modified date entered by the user. Below is information regarding the display issue.

If you have any questions regarding this issue, there will be customer support available to provide clarification. Please submit a Service Desk ticket referencing this Action Request. The Provider Relations Unit and APD ITBS will assist APD/AAA data-entry staff with any questions or concerns.

DHS Service Desk contact information: Phone: (503) 945-5623 Email: dhs.servicedesk@state.or.us

When an End Date is <u>modified</u> on a pending credential record to be shortened (from the two year default date), the system is displaying the original calculated two year End Date in the pop-up confirmation window. Two examples of the pop-up display issue are below. This pop-up will display if you are requestring a new OMAP provider number or renewing an exisitng provider's credential.

Example of display issue

| 🗠 🛇 Overview         | Credential                                              |
|----------------------|---------------------------------------------------------|
| - 🗠 Detail           | Type: In-Home Care (CEP) Branch: 1513                   |
| 🖻 🥸 Prov Cred / MMIS | Orig Appl Dt: 08/20/2013 Last Dt Wkd: 00/00/0000        |
| ⊡ 🧀 In Home          | Comments:                                               |
| Addrossoc            |                                                         |
| H w Audiesses        | Eligibility Status / History Cancel Action              |
|                      | Condition Status Level Begin End Review Du A            |
|                      | Pending Pending Career 06/01/2017 12/31/2016 12/31/2016 |
|                      |                                                         |
|                      | Annroval                                                |
|                      |                                                         |
|                      |                                                         |
|                      | Please Choose a Status: Approved to Wrk-Pend            |
|                      | Please Confirm dates listed below are correct:          |
|                      | Approval Date: 6/1/2017                                 |
|                      | Beain Date: 6/1/2017                                    |
|                      | End Date: 6/30/2019                                     |
|                      | Review Date: 12/31/2018                                 |
|                      | Note: Please review dates                               |
|                      | Choose Validate Provider to continue                    |
|                      |                                                         |
|                      | Validate Provider                                       |
|                      |                                                         |
|                      |                                                         |
|                      |                                                         |
|                      |                                                         |